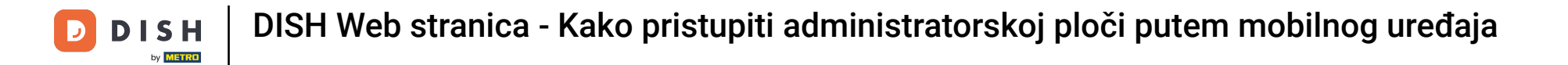

Nakon što ste prijavljeni u aplikaciju DISH, kliknite na Web mjesto DISH.

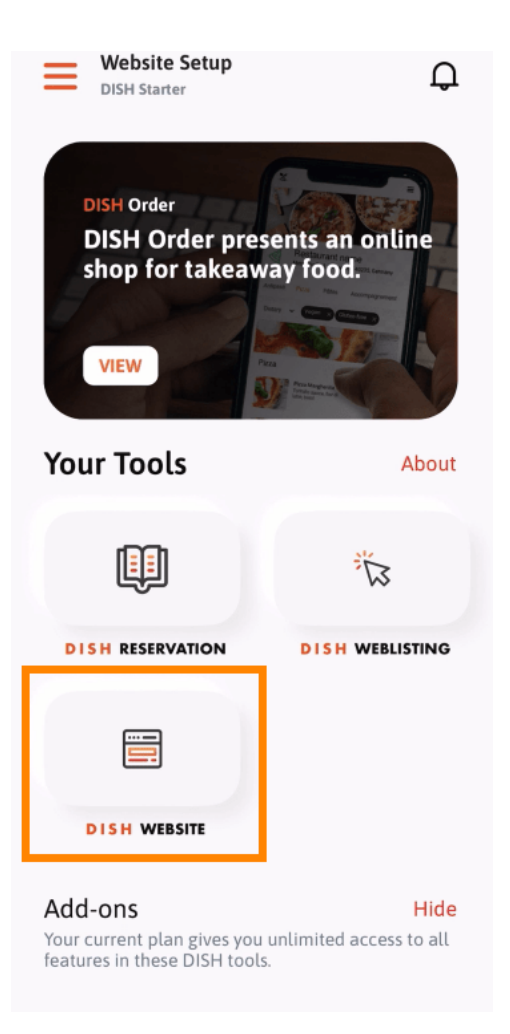

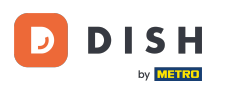

DISH Web stranica - Kako pristupiti administratorskoj ploči putem mobilnog uređaja

Zatim odaberite DISH web mjesto iz izbornika brzih radnji. Napomena: možete brže pristupiti radnom vremenu i sadržaju ako ih otvorite odavde.

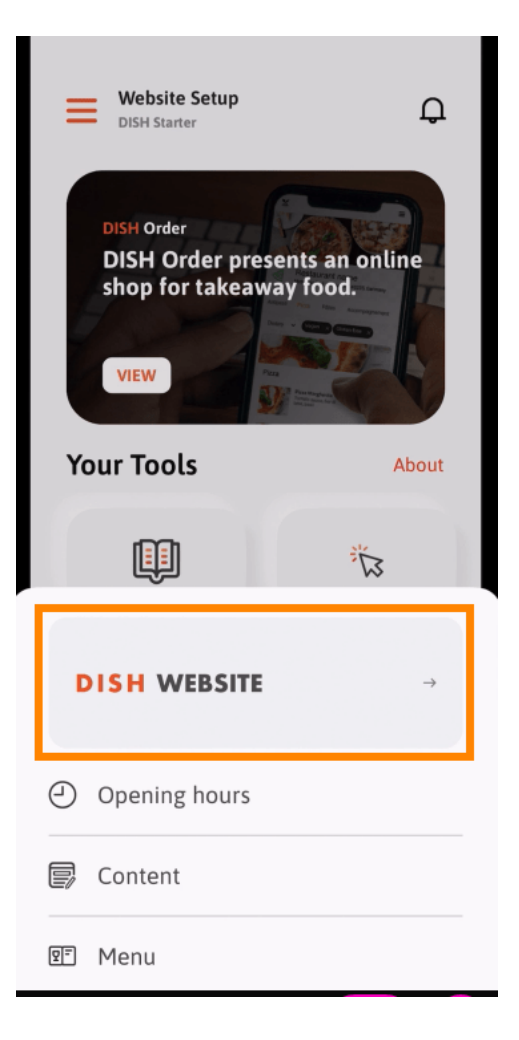

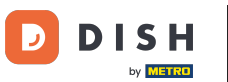

DISH Web stranica - Kako pristupiti administratorskoj ploči putem mobilnog uređaja

To je to. Sada imate pristup nadzornoj ploči svoje web stranice DISH.

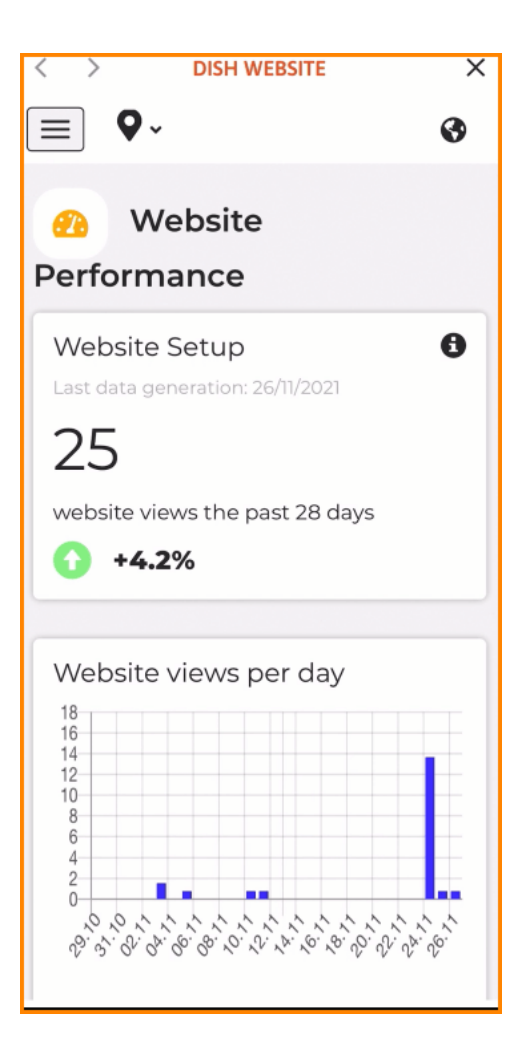

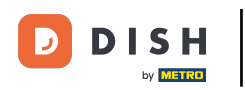

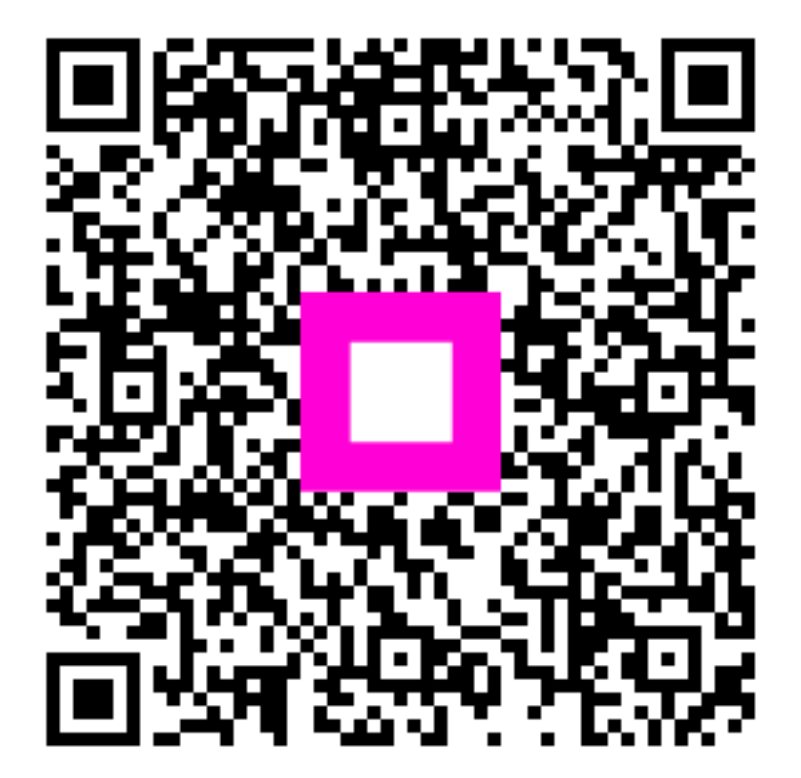

Skenirajte za odlazak na interaktivni player